### Brugervejledning til CensorNet for beskikkelsesprocessen for perioden 2022-2026

CensorNet ligger på <u>www.censornet.dk</u>. CensorNet kører på en sikker forbindelse, hvilket betyder, at dine oplysninger krypteres, så de ikke kan misbruges af andre.

#### Generelt

Ingeniøruddannelserne har to landsdækkende censorkorps:

- Diplomingeniøruddannelsernes Censorkorps (omfatter også diplomuddannelser inden for fagområdet it og teknik)
- Civilingeniøruddannelsernes Censorkorps (omfatter foruden bachelor- og kandidatuddannelser også masteruddannelser inden for fagområdet)

Det vil af den invitation, du har modtaget som censorkandidat fremgå, om du er blevet inviteret til Diplomingeniørkorpset eller Civilingeniørkorpset. En censor, der er beskikket i det ene korps, må ikke anvendes på uddannelser, der hører under det andet korps, f.eks. må en censor i diplomingeniørkorpset ikke anvendes på bachelor- og kandidatuddannelser. *For at kunne være censor på henholdsvis diplomingeniøruddannelser og civilingeniøruddannelser skal du således være beskikket i begge censorkorps.* 

Du skal som censorkandidat være opmærksom på følgende:

- En underviser m.fl. kan ikke få beskikket en censorkandidat, som er eller inden for de sidste to år har været ansat på ens egen uddannelsesinstitution.
- Censorformandskabet kræver i almindelighed 5 års erhvervserfaring (herunder undervisningserfaring) på det aktuelle fagområde efter afsluttet uddannelse. For personer med en ph.d.-grad er kravet nedsat til mindst 3 års erhvervserfaring.

Læs mere i notat fra censorformandskaberne om de generelle retningslinjer for krav til kvalifikationer og habilitet for censorer på <u>www.censornet.dk</u> under *'Vigtig og nyttig information'*.

### Proces efter modtagelse af invitation til beskikkelse

Uddannelsesinstitutionen benytter CensorNet til at udsende en invitationsmail til dig med link til databasen <u>www.censornet.dk</u>. Bemærk, at dette link kun virker, indtil du har fulgt punkterne 1-2 nedenfor. Efterfølgende vil du skulle logge på direkte via hovedsiden <u>www.censornet.dk</u> under censor login oppe i øverste højre hjørne. Du skal anvende NemID for at logge ind.

Når du første gang følger linket i mailen <u>(husk det er vigtigt at følge linket i mailen</u>), sker der følgende:

- 1. For at tage imod invitationen og acceptere denne skal du taste dit cpr.nr. Du kan både taste det med eller uden bindestreg.
- 2. Du bliver herefter viderestillet til hjemmesiden for 'Det Offentlige Log-in Fællesskab NEM-LOG-IN'. Når du har tastet din bruger-id og adgangskode til NemID, bliver du sendt videre til en WAYF-side. WAYF (Where Are You From) er et fælles universitært system, som universiteterne forventes at bruge fx i forbindelse med implementering af NemID. Grunden til, at der står, at man logger på DTU's NemLog-in-tjeneste er, at det er DTU der 'hoster' CensorNet, og formålet er at give adgang til CensorNet.

Det er uden risiko at give accept til, at dit CPR.nr. sendes videre. Du har allerede tastet dit cpr.nr. i CensorNet for at acceptere invitationen til at blive censor. CPR.nr. sendes blot ind i et system i krypteret form og taler med et andet system (CensorNet). CPR.nr. er altså ikke i menneskehænder.

Når du har trykket "Ja, jeg accepterer, gem samtykke", får du adgang til CensorNet.

- 3. Herefter vil du skulle oprette dine kontaktinformationer. Der er ikke noget formkrav til, hvordan du udfylder felterne. Det vil til hver en tid være muligt at rette informationerne. Det er vigtigt, at du altid har angivet din mest anvendte e-mail adresse (helst privat e-mail), da det ellers ikke er muligt at rekruttere dig som censor, hvis du fx glemmer at ændre e-mailadresse ved jobskifte.
- 4. Nu skal beskikkelsesinformationerne udfyldes. (Bemærk, at C.V. er *obligatorisk* og publikationsliste er valgfri.) CV skal vedhæftes *i PDF- eller Word-format* ved først at "gennemse" for at finde filen og derefter trykke "upload". CV <u>skal</u> uploades som PDF/Word-fil, og publikationslisten kan indlægges som alm. tekst (hvilket dog ikke er læsevenligt for modtageren, så en PDF-fil foretrækkes)
- 5. Har du tidligere været beskikket censor, har du også mulighed for at importere tidligere beskikkelsesinformationer og redigere i disse. Hvis du vælger at importere tidligere beskikkelsesinformationer, er det vigtigt, at du tjekker, at disse informationer er opdateret ift. CV og kontaktoplysninger (e-mail, telefonnummer, adresse etc.).
- 6. Vælg de fagområder, der bedst beskriver dine kompetencer. Marker fagområdet og tryk på pilen nedenfor for at udvælge. Det er muligt at vælge op til 7 fagområder. *Det er vigtigt, at der er en tydelig sammenhæng mellem dit CV og de valgte fagområder.*
- 7. Når du har indlagt dine data, trykker du på <u>'gem og afsend'</u>. Herefter er det ikke længere muligt at redigere beskikkelsesinformationerne, men det er muligt at se dem. Hvis du alene trykker på 'gem', vil du kunne gå tilbage og redigere i informationerne, men du har så <u>ikke</u> sendt dem videre til behandling i censorformandskabet. Dette skal så gøres efterfølgende.
- 8. Herefter bliver din ansøgning automatisk sendt til censorformandskabet for den faglige retning, som institutionen har angivet i forbindelse med deres invitation (dvs. Bygning, Kemi, Elektro

osv.) Censorformandskabet vil foretage en vurdering af din ansøgning, i hvilken forbindelse der bl.a. kigges på din habilitet, anciennitet og dine faglige kvalifikationer. Hvis der er tale om en genbeskikkelse, dvs. at du allerede er censor i korpset, tjekker formandskabet, om du har været anvendt som censor i perioden. Dette gøres ved at se, om du på CensorNet har udfyldt dine obligatoriske tilbagemeldingsskemaer vedr. eksamen.

- Hvis formandskabet ikke kan godkende dig, vil den inviterende institution/underviser modtage afgørelsen, og de skal give dig besked om afgørelsen.
  Hvis formandskabet kan godkende dig, skal du herefter beskikkes af Uddannelses- og Forskningsstyrelsen.
- 10. Du vil modtage besked per e-mail fra CensorNet, når du er blevet beskikket af ministeriet.

# Beskikkelseskvalifikationer i de to censorkorps er forskellige

Du skal være opmærksom på, at bekendtgørelserne for de to korps har forskellige krav til censors kvalifikationer jf. § 57 i eksamensbekendtgørelsen for universitetsuddannelser og § 27 i eksamensbekendtgørelsen for diplomingeniøruddannelser og deltidsdiplomuddannelser. Den største forskel er, at en *censor ifølge § 57 skal have en forskningsbaseret uddannelse på kandidatniveau eller højere for at kunne være censor på bachelor-, kandidat- og masteruddannelser.* Har du en uddannelse på kandidatniveau eller højere kan du være censor i begge korps. Har du en uddannelse på bachelorniveau kan du være censor i Diplomingeniøruddannelsernes censorkorps.

# Beskikkelse inden for flere retninger

Det er muligt, at flere institutioner beder om at få dig beskikket til det samme censorkorps. Såfremt det er til en anden faglig retning, vil du blive bedt om at udfylde beskikkelsesinformationerne igen. Det kan være relevant med andre fagområder, og det er muligt, at du vil vægte andre ting i dit C.V.

Hvis du bliver inviteret til en retning i et af censorkorpsene, hvor du allerede har afsendt beskikkelsesinformationer, vil du modtage en besked om, at du ikke behøver at udfylde informationerne igen, når du har logget på. Du bør dog informere de institutioner, som du ikke accepterer invitationen fra, da de ikke får automatisk besked gennem systemet.

Du kan godt blive beskikket inden for samme retning i de to censorkorps.

Censorkorpsene er landsdækkende censorkorps, hvorfor alle ingeniøruddannelsesinstitutioner kan benytte dig som censor, uanset hvilken institution, der har inviteret dig; dog under hensyntagen til reglerne om habilitet. Du står således principielt til rådighed for alle uddannelsesinstitutioner, der benytter sig af censorer fra korpset.

29. oktober 2021